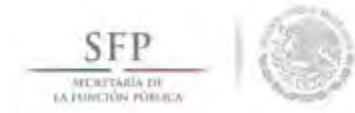

### **CONSULTA DE APOYOS, OBRAS** O SERVICIOS

#### Sub-módulo: Consultar información de los apoyos, obras o servicios capturados

**Funcionalidad:** En esta opción se asignan los recursos financieros autorizados para ejecutar los apoyos, obras o servicios, (montos asignados y montos ejecutados), se editan las cantidades asignadas, se realizan consultas y se borran las cantidades de recursos capturadas.

Para iniciar con el registro de información, se selecciona la opción *Apoyos*, posteriormente se selecciona y da clic en *Consultar Apoyos, Obras o Servicios*.

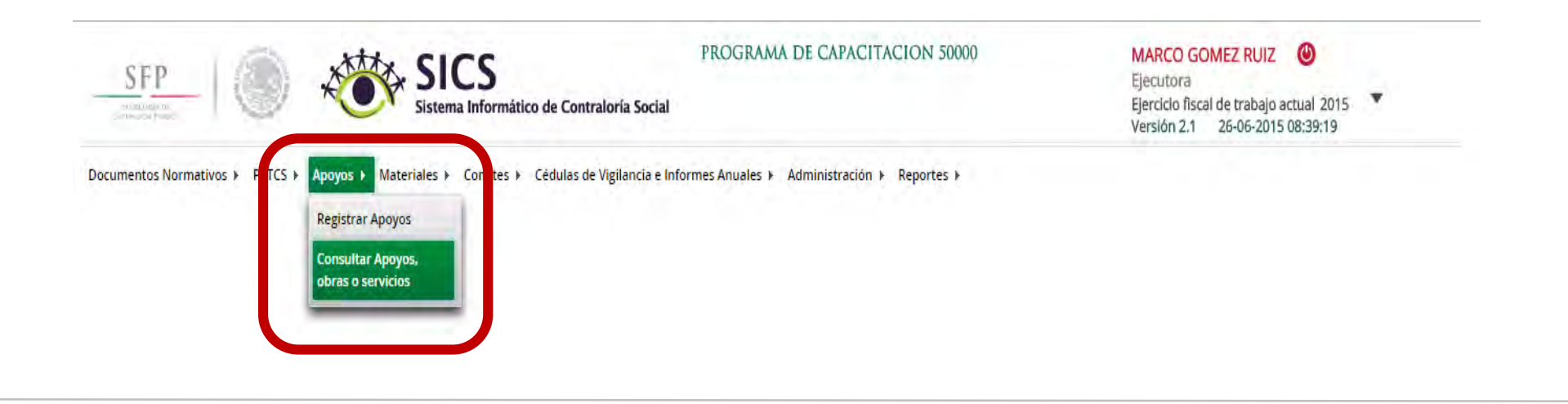

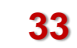

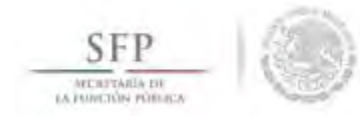

# ASIGNACIÓN DE MONTOS AL APOYO, OBRA O SERVICIO

El sistema despliega la siguiente pantalla.

Dar clic al botón Asignar Montos para otorgar los recursos presupuestales al apoyo, obra o servicio.

| SFP              |                                                                        | SIC<br>Sistema Ir                           | S<br>oformático de Contraloría Social | PROGRAMA I           | DE CAPACIT      | ACION 50      | 000           |           | MARCO GON<br>Ejecutora<br>Ejercicio fiscal<br>Versión 2.1 | MEZ RUIZ (C)<br>de trabajo actua<br>26-06-2015 08:3 | 1 2015<br>19:19 |          |
|------------------|------------------------------------------------------------------------|---------------------------------------------|---------------------------------------|----------------------|-----------------|---------------|---------------|-----------|-----------------------------------------------------------|-----------------------------------------------------|-----------------|----------|
| Documentos Norma | tivos ⊧ PETCS ⊧ Apoyos                                                 | ▶ Materiales ▶ Co                           | omites 🕨 Cédulas de Vigilancia e In   | formes Anuales 🕨 A   | dministración ) | Reportes      | •             |           |                                                           |                                                     |                 |          |
| â ⊁ Apoyos ⊁ Cor | isultar Apoyos, obras o serv                                           | idos                                        |                                       |                      |                 |               |               |           |                                                           | . 153(a)                                            | 0 Guàidair      | m Borrán |
|                  | ASIGNACIONES<br>Monto Federal asignado a<br>Consultar ejecutoras perte | a la Ejecutora: S<br>enecientes a este esta | 42,000,000 Monto Total Asigna         | do a la Ejecutora: 5 | Monto           | Total Ejecuta | do por la Eje | cutora: S |                                                           |                                                     |                 |          |
|                  | ABOYO OBRA O                                                           |                                             |                                       |                      | BENEF           | CIADOS REA    | LES           |           | TOTAL                                                     |                                                     |                 |          |
|                  | SERVICIO                                                               | ESTATUS                                     | ENTIDAD FEDERATIVA                    | MUNICIPIO            | HOMBRES         | MUJERES       | TOTAL         | ASIGNADO  | EJECUTADO                                                 | ACCIONES                                            |                 |          |
|                  | BRCAS                                                                  | 610600                                      | sájá talforn á                        | MENICAL.             | 10              | 100           | 280.          | 50        |                                                           | <b>•</b> / • •                                      |                 |          |
|                  |                                                                        |                                             |                                       | н                    | 100             | 100           | 200           |           |                                                           | ASIGNAR M                                           | IONTOS          |          |

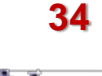

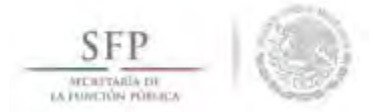

En la pantalla que despliega el sistema *"Asignación de Montos para el proyecto"* se da clic en la opción de <u>Editar.</u> Una vez que se activa la ventana de captura, se selecciona la fecha de asignación de los recursos y el monto. Cuando el proyecto se haya realizado se selecciona la fecha y el monto final ejecutado (el sistema no permite capturar centavos se deben registrar cantidades redondeadas, no se deben utilizar signo de pesos, comas ni puntos) y una vez que registre la cantidad dar un clic fuera del cuadro donde se capturo la cantidad para que el sistema en automático coloque las comas.

| + Apoyos + Cons    | ultar Apoyos, obras o servicios    |                               |                                   | 🖲 Guardar 👘 Borr                  |
|--------------------|------------------------------------|-------------------------------|-----------------------------------|-----------------------------------|
| TIPO DE<br>Recurso | Fecha de Asignación del<br>Recurso | Monto del Recurso<br>Asignado | Fecha de Ejecución del<br>Recurso | Editar D DEL RECURSO<br>EJECUTADO |
| ederales           |                                    | 0                             |                                   | 0                                 |
| Estatales          |                                    | a l                           |                                   | 6                                 |
| Municipales        |                                    | 0                             |                                   | 0                                 |
| Dtros              |                                    | 0                             |                                   | D                                 |
| Total de           |                                    | Ö                             |                                   | 0                                 |

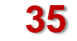

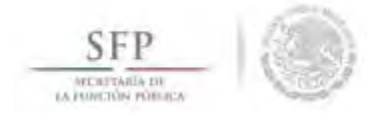

Una vez terminada la captura de la información que solicita esta pantalla, se da clic en la opción de Guardar.

| ▶ Apoyos ▶ Cor                           | nsultar Apoyos, obras | o servidos                                   |         |                                   |   | Editar 🗎 Guardar 👘 Borra       |
|------------------------------------------|-----------------------|----------------------------------------------|---------|-----------------------------------|---|--------------------------------|
| TIPO DE FECHA DE ÁSIGN<br>RECURSO RECURS |                       | NACIÓN DEL MONTO DEL RECURSO<br>ISO ASIGNADO |         | FECHA DE EJECUCIÓN DEL<br>RECURSO |   | Monto del Recurso<br>Ejecutado |
| Federales                                | 26/06/2015            | 0                                            | 250,000 | 26/06/2015                        | 0 | 250,000                        |
| Estatales                                |                       | 11                                           | 0       |                                   | 0 | 0                              |
| Municipales                              |                       | 0                                            | 0       |                                   | 0 | 0                              |
| Otros                                    |                       | 1                                            | 0       |                                   | 0 | 0                              |
| Total de                                 |                       |                                              | 250,000 |                                   |   | 250,000                        |

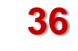

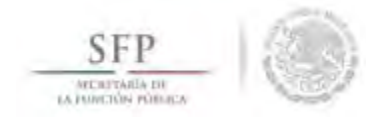

#### MODIFICAR DATOS DEL APOYO, OBRA O SERVICIO

Para modificar los Datos del Apoyo, Obra o Servicio, se selecciona la opción **Apoyos**, posteriormente se elige y da clic en **Consultar Apoyos**, **Obras o Servicios**.

Se selecciona el botón de **Editar Montos** para efectuar la modificación a la información capturada.

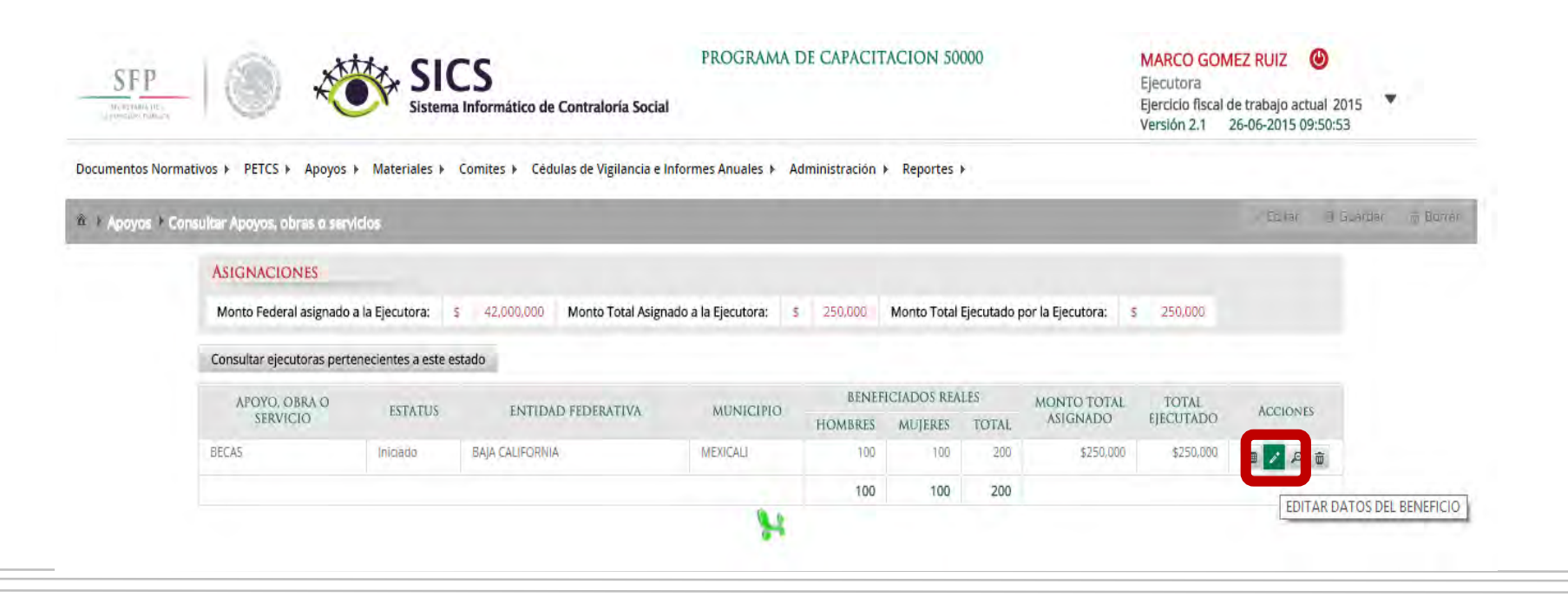

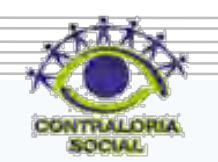

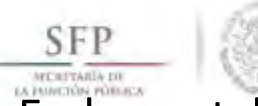

En la pantalla **Editar Beneficio** que despliega el sistema, se muestran los datos capturados referentes al apoyo, obra o servicio, se da clic en <u>Editar</u> si necesita realizar alguna modificación a la información.

| BECAS                      |                          | LUITOT                                                                                                    |                                                                                                    |
|----------------------------|--------------------------|----------------------------------------------------------------------------------------------------|----------------------------------------------------------------------------------------------------|
| DBRA à At                  | POYO SERVICIU            |                                                                                                    |                                                                                                    |
| Iniciado                   | ¥                        |                                                                                                    |                                                                                                    |
| 100                        |                          |                                                                                                    |                                                                                                    |
|                            |                          |                                                                                                    |                                                                                                    |
| 300                        |                          |                                                                                                    |                                                                                                    |
| BAJA CALIFORNIA            |                          |                                                                                                    |                                                                                                    |
| MEXICALI                   |                          |                                                                                                    |                                                                                                    |
| MEXICALI                   |                          |                                                                                                    |                                                                                                    |
| ESTE ARDYO ŠE, ENTREIGA DE | EMANERA TRIMESTRAL       |                                                                                                    |                                                                                                    |
| nada: 01/06/2915           | Fecha Final Programada:  | 20 07 2/ 2015                                                                                                    |                                                                                                    |
| n gi/08/2015               | Fecha Final de Ejecución | 31/12/2015                                                                                                    |                                                                                                    |
| la:                        | -                        |                                                                                                    |                                                                                                    |
|                            | DBRA A A                 | DBRA APOYO SERVICIU<br>Iniciado  Iniciado  APOYO SERVICIU  And  APOYO SERVICIU  APOYO SERVICIU APOYO SERVICIU APOYO SERVICIU APO | DBRA APOYO     Inciado     Inciado        Inciado     Inciado     Inciado     Inciado     Inciado     Inciado     Inciado     Inciado     Inciado     Inciado     Inciado |

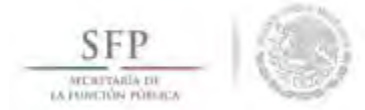

Una vez concluida la edición a la información de esta pantalla, se da clic en <u>Guardar</u> para conservar las modificaciones realizadas.

| ≗ F Apoyos F Consultar A                 | opoyos, obras o servicios  |                             | Guardar    | Borrar |
|------------------------------------------|----------------------------|-----------------------------|------------|--------|
| (*)Nombre del<br>proyecto:               | BECAS                      |                             | Guardar    | ]      |
| (*)Tipo de beneficio:                    | OBRA   APO                 | YO SERVICIO                 |            |        |
| (*)Estatus del<br>proyecto:              | Iniciado                   | •                           |            |        |
| (*)Hombres<br>beneficiados:              | 100                        |                             |            |        |
| (*)Mujerės<br>beneficiadas:              | 100                        |                             |            |        |
| (*)Total de<br>beneficiados:             | 200                        |                             |            |        |
| Entidad B                                | AJA CALIFORNIA             |                             |            |        |
| Municipio N                              | MEXICALI                   |                             |            |        |
| Localidad N                              | IEXICALI                   |                             |            |        |
|                                          | LOLE APOTO SE ENTREGA DE M | ANENA IKIMESIKAL            |            |        |
| Fecha de Inicio                          | 01/06/2015                 | Fecha Final                 | 31/12/2015 |        |
| Drogramadar                              | 1                          | Frogramada.                 | ۵          |        |
| Programada:                              |                            |                             |            |        |
| Programada:<br>Fecha de Início Ejecución | 01/06/2015                 | Fecha Final de<br>Elecución | 31/12/2015 |        |

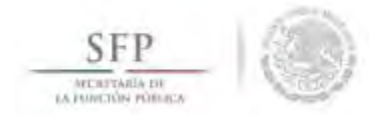

## CONSULTA DEL APOYO, OBRA O SERVICIO

Para consultar la información del apoyo, obra o servicio, se selecciona la opción **Apoyos**, posteriormente se elige y da clic en **Consultar Apoyos**, **Obras o Servicios**.

En la pantalla que se despliega se selecciona el icono de Consultar Montos.

| SFP           | 0                                                   | Sistema                                   | CS<br>Informático de Contraloría Social | PROGRAMA I            | DE CAPACIT      | ACION 50    | 000         |                   | MARCO GON<br>Ejecutora<br>Ejercicio fiscal<br>Versión 2.1 | MEZ RUIZ<br>de trabajo act<br>26-06-2015 09 | ()<br>ual 2015<br>9:50:53 |           |
|---------------|-----------------------------------------------------|-------------------------------------------|-----------------------------------------|-----------------------|-----------------|-------------|-------------|-------------------|-----------------------------------------------------------|---------------------------------------------|---------------------------|-----------|
| umentos Norn: | nativos ► PETCS ► Apoyos                            | Materiales ►                              | Comites 🕨 Cédulas de Vigilancia e l     | nformes Anuales 🕨 Ad  | dministración ( | Reportes    | F.          |                   |                                                           |                                             |                           |           |
| • Apoyos • Co | onsultar Apoyos, obras o sen                        | vidos                                     |                                         |                       |                 |             |             |                   |                                                           | Edita)                                      | 🗄 Guardas                 | in Borrer |
|               | ASIGNACIONES                                        |                                           |                                         |                       | Transfer 1      |             |             |                   |                                                           |                                             |                           |           |
|               | Monto Federal asignado<br>Consultar ejecutoras pert | e a la Ejecutora:<br>tenecientes a este e | s 42,000,000 Monto Total Asign          | ado a la Ejecutora: S | 250,000         | Monto Total | Ejecutado j | oor la Ejecutora: | 250,000                                                   |                                             |                           |           |
|               | APOYO, OBRA O                                       | ESTATIS                                   |                                         | MUNICIPIO             | BENEF           | ICIADOS REA | LES         | MONTO TOTAL       | TOTAL                                                     | ACCIONT                                     | c                         |           |
|               | SERVICIO                                            | Latatos                                   | ENTIDAD REDENTITIA.                     | MONIGINO              | HOMBRES         | MUJERES     | TOTAL       | ASIGNADO          | EJECUTADO                                                 | ACCIDINE                                    | ,<br>,                    |           |
|               | BECAS                                               | Iniciado                                  | BAJA CALIFORNIA                         | MEXICALI              | 100             | 100         | 200         | \$250,000         | \$250,000                                                 |                                             |                           |           |
|               |                                                     |                                           |                                         |                       | 100             | 100         | 200         |                   |                                                           |                                             |                           |           |
|               |                                                     |                                           |                                         | 14                    |                 |             |             |                   |                                                           |                                             | CONSULTAR                 | NONTOS    |

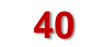

13

SFP

El sistema despliega la pantalla "Información del Beneficio" que muestra los datos del apoyo, obra o servicio. Una vez realizada la consulta se da clic en la x para cerrar esta ventana.

| FORMACIÓN DEL            | BENEFICIO:             |                       |          |                                   |                         |
|--------------------------|------------------------|-----------------------|----------|-----------------------------------|-------------------------|
| Nombre del proyecto:     |                        | BECAS                 |          |                                   |                         |
| Tipo de beneficio:       |                        | Obra Apoyo S          | Servicio |                                   |                         |
| Estatus del proyecto:    |                        | Iniciado              |          |                                   |                         |
| Hombres beneficiados:    |                        | 100                   | Mu       | ijeres beneficiadas: 100          |                         |
| Total de beneficiados:   |                        | 200                   |          |                                   |                         |
| Entidad                  |                        | BAJA CALIFORNIA       |          |                                   |                         |
| Municipio                |                        | MEXICALI              | Lo       | alidad MEXICALI                   |                         |
| Comentarios:             |                        | ESTE APOYO SE ENTREGA | DE MA    | NERA TRIMESTRAL                   |                         |
| Fecha de Inicio Program  | iada:                  | 01/06/2015            | Fee      | tha Final Programada: 31/12/2015  |                         |
| Fecha de Inicio Ejecució | n                      | 01/06/2015            | Fee      | cha Final de Ejecución 31/12/2015 |                         |
| Fecha única programad    | a:                     |                       |          |                                   |                         |
| Fecha única de ejecució  | n:                     |                       |          |                                   |                         |
| TIPO DE RECURSO          | FECHA RECURSO ASIGNADO | MONTO RECURSO ASIGN   | ٨DO      | FECHA RECURSO EJECUTADO           | MONTO RECURSO EJECUTADO |
| Federales                | 26/06/2015             | \$ 25                 | 0,000    | 26/06/2015                        | \$ 250,000              |
| Estatales                |                        |                       | \$0      |                                   | \$0                     |
| Municipales              |                        |                       | \$0      |                                   | \$0                     |
| Otros                    |                        |                       | \$0      |                                   | \$0                     |

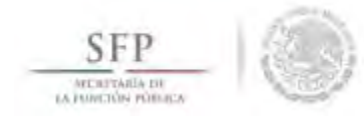

# **BORRAR LA INFORMACIÓN DEL APOYO, OBRA O SERVICIO**

Para eliminar la información del apoyo, obra o servicio capturado, se selecciona la opción *Apoyos*, posteriormente se elige y da clic en *Consultar Apoyos, Obras o Servicios*.

En la pantalla que se despliega se selecciona el icono Borrar Montos.

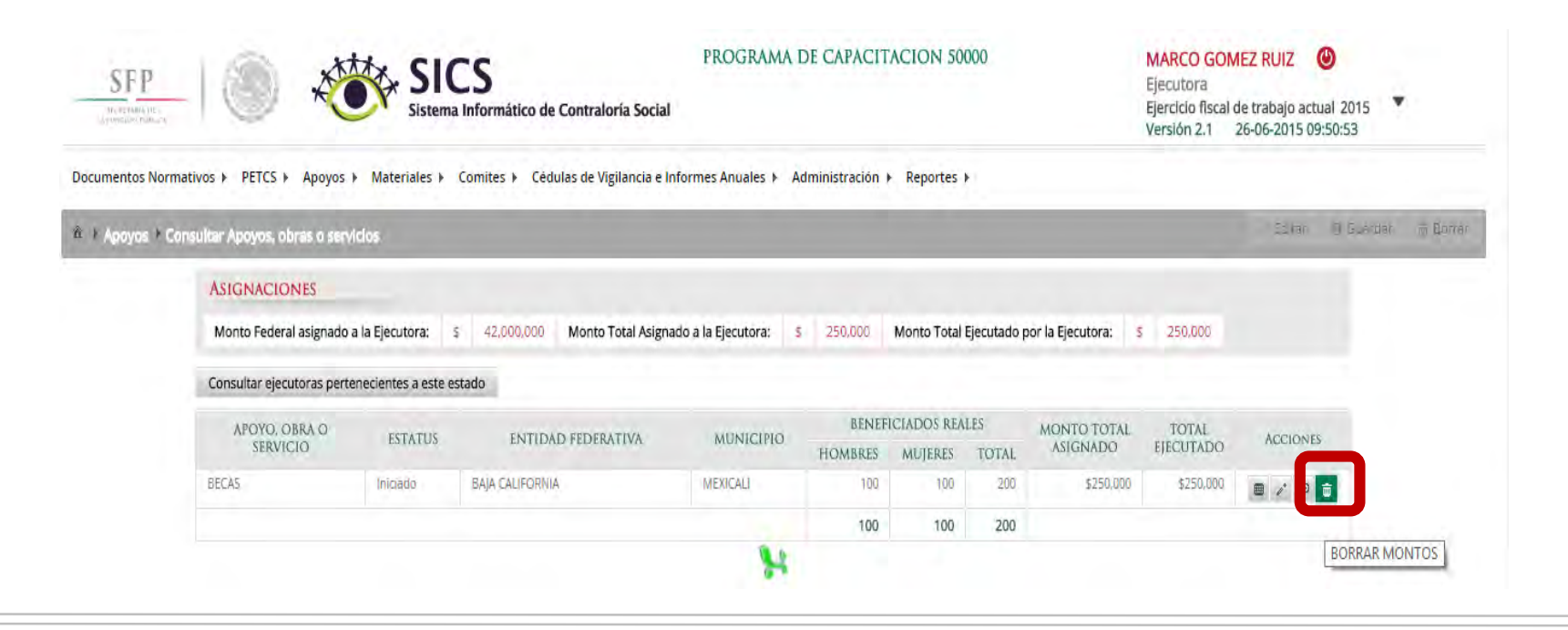

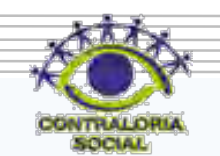

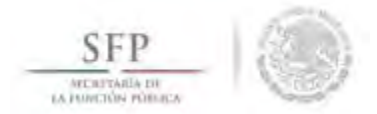

A continuación el sistema despliega una pantalla de dialogo en la que solicita **Confirmación de la Baja.** Seleccionar la opción **Si,** elimina del sistema la información capturada del apoyo, obra o servicio.

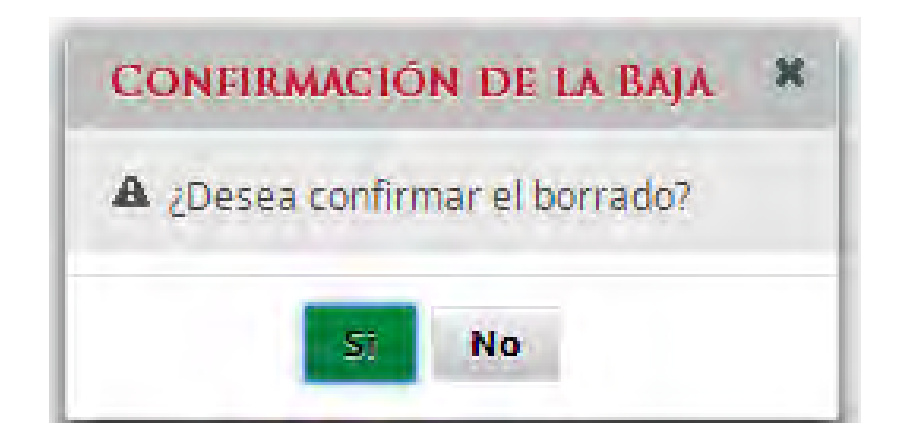

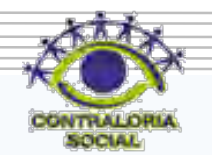

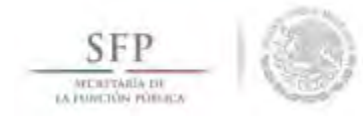

### MODIFICACIONES AL MONTO DEL APOYO, OBRA O SERVICIO

Para modificar la información de los montos asignados del apoyo, obra o servicio, se selecciona la opción *Apoyos,* posteriormente se elige y da clic en *Consultar Apoyos, Obras o Servicios*.

En la pantalla que se despliega se selecciona el icono Asignar Montos.

| SFP         | - 0 4                                  | Sistema              | CS<br>a Informático de Contraloría Social | PROGRAMA I             | DE CAPACIT       | ACION 50               | 000          |                         | MARCO GO<br>Ejecutora<br>Ejercicio fiscal<br>Versión 2.1 | MEZ RUIZ | al 2015   |           |
|-------------|----------------------------------------|----------------------|-------------------------------------------|------------------------|------------------|------------------------|--------------|-------------------------|----------------------------------------------------------|----------|-----------|-----------|
| cumentos No | rmativos ► PETCS ► Apoyos              | ▶ Materiales ▶       | Comites 🕨 Cédulas de Vigilancia e l       | nformes Anuales 🕨 Ad   | dministración (  | Reportes               | •            |                         |                                                          |          |           |           |
| + Apoyos +  | Consultar Apoyos, obras o serv         | vicios               |                                           |                        |                  |                        |              |                         |                                                          | Editor   | 8 Guardan | in Borrer |
|             | ASIGNACIONES<br>Monto Federal asignado | a la Ejecutora:      | s 42,000,000 Monto Total Asign            | ado a la Ejecutora: \$ | 250,000          | Monto Total            | Ejecutado    | por la Ejecutora:       | 250,000                                                  |          |           |           |
|             | Consultar ejecutoras pert              | tenecientes a este e | stado                                     |                        |                  |                        |              |                         |                                                          |          |           |           |
|             | APOYO, OBRA O<br>SERVICIO              | ESTATUS              | ENTIDAD FEDERATIVA                        | MUNICIPIO              | BENEF<br>HOMBRES | ICIADOS REA<br>MUJERES | LES<br>TOTAL | MONTO TOTAL<br>ASIGNADO | TOTAL<br>Ejecutado                                       | ACCIONES |           |           |
|             | BECAS                                  | Iniciado             | BAJA CALIFORNIA                           | MEXICALI               | 100              | 100                    | 200          | \$250,000               | \$250,000                                                |          | ŵ         |           |
|             |                                        |                      |                                           |                        | 100              | 100                    | 200          |                         |                                                          |          |           |           |
|             |                                        |                      |                                           | H                      |                  |                        |              |                         |                                                          | ASIGNAR  | IONTOS    |           |

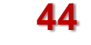

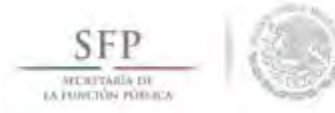

El sistema despliega la pantalla **"Asignación de Montos para el Proyecto"** se da clic en <u>Editar</u> para activar la pantalla.

| Apoyos + Cor       | sultar Apoyos, obras o servicios   |                               |                                   | Settar 🗟 Guardar 🗃 Borra                |
|--------------------|------------------------------------|-------------------------------|-----------------------------------|-----------------------------------------|
| TIPO DE<br>RECURSO | Fecha de Asignación del<br>Recurso | Monto del Recurso<br>Asignado | Fecha de Ejecución del<br>Recurso | Editar<br>DEL RECURSO<br>EJECUTADO      |
| Federales          | 25/06/2015                         | 250,000                       | 26/06/2015                        | 258,000                                 |
| Estatales          |                                    | ů.                            |                                   | a)                                      |
| Municipales        |                                    | 0                             |                                   | ( I I I I I I I I I I I I I I I I I I I |
| Otros              |                                    | ũ                             |                                   | ũ                                       |
| Total de           |                                    | 250,000                       |                                   | 250,000                                 |

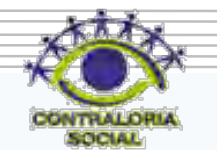

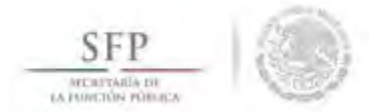

Una vez que se activa la pantalla **"Asignación de Montos para el Proyecto"** se realizan las correcciones necesarias, finalmente se da clic en la opción de <u>Guardar</u>.

| Apoyos + Cor       | isultar Apoyos, obras              | o servidos |                               |                                   |   | Berar 🖬 Guardar 📅 Ber                      |
|--------------------|------------------------------------|------------|-------------------------------|-----------------------------------|---|--------------------------------------------|
| TIPO DE<br>RECURSO | Fecha de Asignación del<br>Recurso |            | Monto del Recurso<br>Asignado | FECHA DE EJECUCIÓN DEL<br>RECURSO |   | MONTO DEL Guardar<br>Ejecut <del>xeo</del> |
| Federales          | 26/06/2015                         | ۵          | 250,000                       | 26/06/2015                        | ۵ | 120,000                                    |
| Estatales          |                                    | 0          | 0                             |                                   | 0 | 0                                          |
| Municipales        |                                    | ۵          | 0                             |                                   | 8 | 0                                          |
| Otros              |                                    | ۵          | 0                             |                                   | 0 | 0                                          |

\*